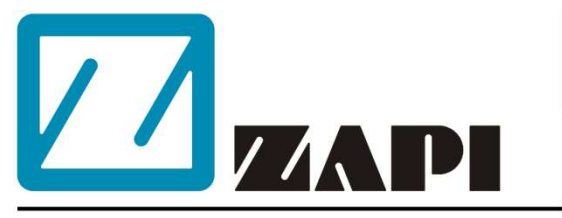

#### ZAPI DO BRASIL

Rua Euclides Savietto, 6 - Sala 5 Jardim Rina - Santo André - SP CEP: 09271-710 apoiotecnico@zapidobrasil.com.br

|                             | Manual d                                            | lo Usuário |
|-----------------------------|-----------------------------------------------------|------------|
|                             | ZAP                                                 |            |
|                             | CONS                                                | SOLE       |
|                             |                                                     |            |
| ZAPI Pc Console Version     | 1.18                                                | - 🗆 X      |
| <u>Configuration</u> Connec | tion F <u>u</u> nction E <u>x</u> tras <u>H</u> elp |            |
|                             |                                                     |            |
| Connected to:               | AE2T2B ZP0.69                                       | Start      |
| Nominal Voltage:            | 48 V                                                | Stop       |
| Nominal Current:            | 300 A                                               |            |
| Hour:                       | Un                                                  |            |
| ALARM:                      | DRIVER SHORTED                                      |            |
|                             |                                                     |            |
| CONNECTION STATUS           | S: CONNECTED                                        |            |
|                             |                                                     |            |
|                             |                                                     |            |
|                             |                                                     |            |
|                             |                                                     |            |
|                             |                                                     |            |
|                             |                                                     |            |
|                             |                                                     |            |
|                             |                                                     |            |
|                             |                                                     |            |
|                             |                                                     |            |

O conteúdo desta publicação é propriedade da ZAPI do Brasil. Sua reprodução total ou parcial é proibida.

Sob nenhuma circunstâncias a ZAPI do Brasil será responsável por danos causados por terceiros pelo uso impróprio da presente publicação e dispositivos descritos aqui.

A ZAPI se reserva o direito de fazer alterações e melhorias em seus produtos a qualquer momento e sem prévio aviso.

A presente publicação retrata as características dos produto descrito no momento da distribuição. Portanto, a publicação não retrata quaisquer alterações nas características do produto com resultado de atualização.

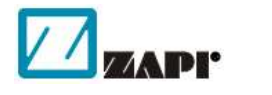

é uma marca registrada, propriedade da ZAPI S.p.A.

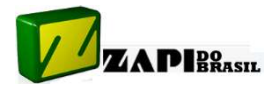

é uma marca registrada, proprieuaue de la COMERCIAL ELETRICA E IMPORTADORA - ME é uma marca registrada, propriedade de JORGE FERRARI

# <u>ÍNDICE</u>

| 1. | INSTALAÇÃO                                           | 4  |
|----|------------------------------------------------------|----|
|    | 1.1 Instalação da interface PC Adapter               | 4  |
|    | 1.2 Instalação do software                           | 5  |
| 2. | CONFIGURAÇÃO E CONEXÃO                               | 5  |
|    | 2.1 Tela Principal                                   | 5  |
|    | 2.2 Configuração                                     | 6  |
|    | 2.3 Conexão ao Controlador                           | 6  |
| 3. | FUNCIONALIDADES (menu FUNCTION)                      | 7  |
|    | 3.1 Acesso e ajuste de parâmetros (PARAMETER)        | 7  |
|    | 3.2 Monitoramento e testes (TESTER)                  | 9  |
|    | 3.3 Registro de alarmes (ALARM LOGBOOK)              | 10 |
|    | 2.4. Calibra e sa da a calera da r. (DDOCDANA) (ACC) |    |
|    | 3.4 Calibração do acelerador (PRUGRAIVI VACC)        | 11 |

## 1. INSTALAÇÃO

#### 1.1 Instalação da interface PC Adapter

- Se você estiver utilizando a antiga interface PC Adapter Serial e seu computador tiver uma porta serial disponível, simplesmente conecte-o e vá direto para o tópico "Instalação do software".
- Se seu computador não tiver porta serial, conecte-o à porta USB através de um adaptador RS232-USB, seguindo as instruções do fornecedor. Neste caso recomendamos adaptadores com chip FTDI (outros modelos podem apresentar instabilidade no funcionamento). Após a instalação do adaptador, abra o Gerenciador de Dispositivos do Windows e verifique se a instalação do adaptador foi bem sucedida.
- Se você já estiver utilizando a interface PC Adapter USB, simplesmente instale o driver fornecido no CD que o acompanha conforme a versão de seu sistema operacional. Após a instalação, abra o Gerenciador de dispositivos do Windows (no Windows 10 fica em "Painel de Controle → Hardware e Sons") e verifique qual porta COM a interface foi associada.

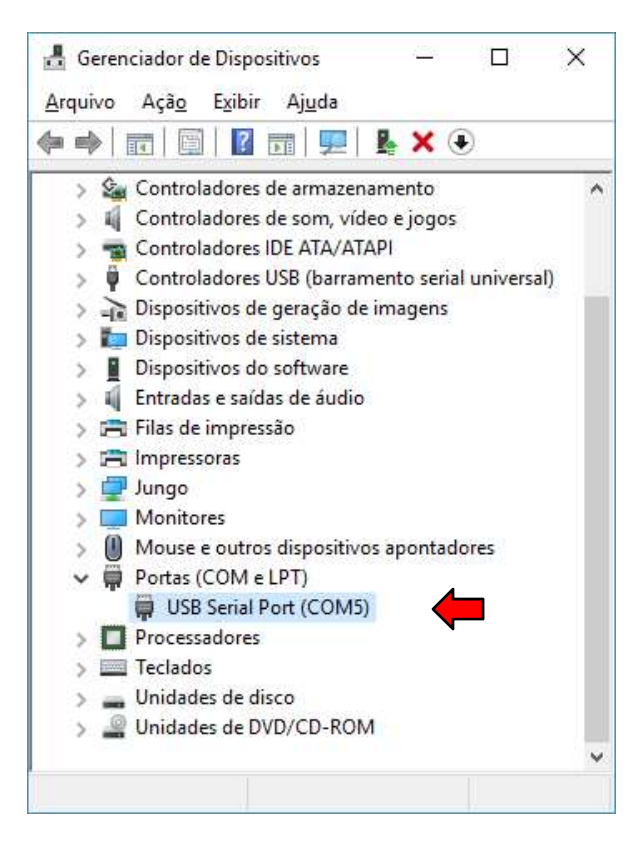

 No exemplo acima, a interface foi associada à COM5. O WinConsole trabalha somente com as COMs 1 a 4. Nesse caso, clique com o botão direito do Mouse e acesse "Propriedades → Definição da Porta → Avançadas" e altere a COM como mostrado abaixo:

| Definições avançadas para COM5                                                                                                    |                                                                                                    | ? ×                             |
|----------------------------------------------------------------------------------------------------|----------------------------------------------------------------------------------------------------|---------------------------------|
| Número de porta COM:       COM1         Tamanho da Tranferencia USB       Selecionar definições mais baixas para corrigir problemas         Selecionar definiçõe alta para performance rapida.       Recebido (Bites):         4096       V         Transmitido (Bites):       4096 | de performance a taxas baixas de baud.                                                                                                    | OK<br>Cancelar<br>Predefinições |
| Opções BM<br>Selecionar definições mais baixas para corrigir problemas<br>de resposta.<br>Temporizador de Latência (ms): 16 ~                                                                                                    | Opções miscelâneas<br>Serial Enumerator<br>Serial Impressora<br>Cancelar se energia desligada                                                                    |                                 |
| Fim de tempo         Fim de tempo mínimo de leitura (ms):         0         Fim de tempo mínimo de escrita (ms):         0                                                                                                    | Evento em surpresa retirado<br>Configurar RTS ao fechar<br>Desabilitar Controlo do Modem ao a<br>Enable Selective Suspend<br>Selective Suspend Idle Timeout (sec | rrancar                         |

#### 1.2 Instalação do software

• Instale o software, seguindo as instruções das janelas de instalação.

# 2. CONFIGURAÇÃO E CONEXÃO

#### 2.1 Tela Principal

• Abra o software, clicando duas vezes no respectivo ícone da Área de Trabalho. Será apresentada a tela inicial, como mostrada a seguir:

| ZAPI Pc Console                  | Version 1.18                                                    |                                             |        |               | - |     | ×  |
|----------------------------------|-----------------------------------------------------------------|---------------------------------------------|--------|---------------|---|-----|----|
| <u>File</u> <u>Configuration</u> | Connection                                                      | Function                                    | Extras | <u>H</u> elp  |   |     |    |
|                                  | Connecte<br>Nominal V<br>Nominal O<br>Hour:<br>ALARM:<br>CONNEC | d to:<br>/oltage:<br>Current:<br>TION STATU | JS: N  | NOT CONNECTED |   | Sto | rt |

#### 2.2 Configuração

 Agora que sabemos a porta COM em que o a interface está conectada (através do Gerenciador de Dispositivos), clique no menu "Configuration" e depois em "Com Port". Selecione a porta em que a interface está conectada, selecione Baud Rate de 1200 bps e Stop Bit de 2, conforme a figura abaixo:

| ZAPI Pc Console - Com Cor | nfiguration - X                                                    |
|---------------------------|--------------------------------------------------------------------|
| Select Com Port           | Select Baud Rate                                                   |
| C ComPort1                | <ul> <li>1200 bps</li> <li>2400 bps</li> <li>4800 bps</li> </ul>   |
| ComPort2                  | <ul> <li>9600 bps</li> <li>14400 bps</li> <li>19200 bps</li> </ul> |
| C ComPort3                |                                                                    |
| C ComPort4                | Stop Bit<br>C 1R/2T stop bit<br>C 1 stop bit<br>© 2 stop bits      |
| <u> </u>                  | <u>C</u> ancel                                                     |

#### 2.3 Conexão ao Controlador

 Antes de proceder à conexão, certifique-se de que os pinos 7 e 8 do controlador não estão curto-circuitados. O PC Adapter USB possui uma chave I/O (Flasher/Console), que deve estar na posição "O".

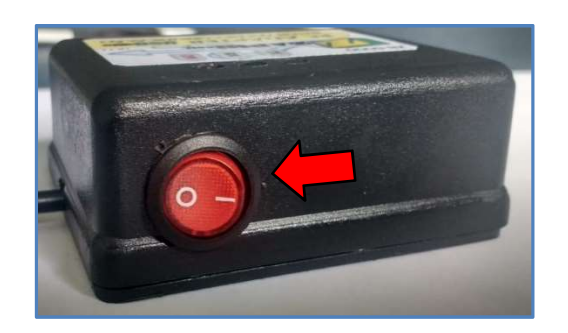

 Com a interface conectada ao PC e ao controlador, ligue o controlador e em seguida clique em "Start". O software deverá se conectar ao controlador, mudando "CONNECTIO STATUS" PARA "CONNECTED" e mostrar as informações do controlador como configuração e versão do software, tensão nominal, corrente nominal máxima, contagem atual do horímetro e mensagem de alarme, se houver:

| 17           | ZAPI Pc Console                                                      | Version 1.18                            |            |        |      | - |               | × |
|--------------|----------------------------------------------------------------------|-----------------------------------------|------------|--------|------|---|---------------|---|
| <u>F</u> ile | <u>Configuration</u>                                                 | Connection                              | Function   | Extras | Help |   |               |   |
|              | Connected to:<br>Nominal Voltag<br>Nominal Curren<br>Hour:<br>ALARM: | AE2<br>e: 48 V<br>nt: 300,<br>0 h<br>DR | 128 ZP0.63 | ORTE   | D    |   | Start<br>Stop |   |
|              | CONNECTION                                                           | STATUS:                                 | CONNECTE   | D      |      |   |               |   |

### 3. FUNCIONALIDADES (menu FUNCTION)

#### 3.1 Acesso e ajuste de parâmetros (PARAMETER)

 Clique em "Receive" para que o WinConsole leia todos os parâmetros. Surgirá uma barra de progresso e os nomes dos parâmetros que estão sendo lidos (figura abaixo).

| ZAPI Pc Console - Parameters -                                       | _ 🗆 ×                     |
|----------------------------------------------------------------------|---------------------------|
| File Memory                                                          |                           |
| Parameter Change Set Options Set Model Adjustment Special Adjustment | ljust   Hardware Settings |
|                                                                      |                           |
|                                                                      | 0                         |
|                                                                      | Acquire                   |
|                                                                      | <u>Receive M</u> enu      |
|                                                                      |                           |
|                                                                      |                           |
| AUX INPUT #1                                                         |                           |
| <u>H</u> eceive <u>S</u> tore                                        | Close                     |
|                                                                      |                           |
| •                                                                    | ×                         |

• Terminada a leitura, os parâmetros serão mostrados classificados em abas (Parameter Change, Set Options, Set Model, etc.).

| 2,0    |                                                           | 0                                                                |                                                    | -4                                                               | ULA 🗖                                                            | STE DE V                                                         | ALORE                                                                                                    |
|--------|-----------------------------------------------------------|------------------------------------------------------------------|----------------------------------------------------|------------------------------------------------------------------|------------------------------------------------------------------|------------------------------------------------------------------|----------------------------------------------------------------------------------------------------|
| 1,0    |                                                           |                                                                  |                                                    |                                                                  |                                                                  | ~ ~ _                                                            |                                                                                                    |
| 2,0    |                                                           |                                                                  | Acq                                                | uire                                                             |                                                                  | JISIÇAO I                                                        | DE DAI                                                                                                    |
| 2,0    |                                                           |                                                                  | Receive                                            | Menu                                                             |                                                                  |                                                                  |                                                                                                    |
| 2,0    |                                                           |                                                                  |                                                    |                                                                  |                                                                  |                                                                  |                                                                                                    |
| 20 Hz  |                                                           |                                                                  |                                                    |                                                                  |                                                                  |                                                                  |                                                                                                    |
| 100 Hz |                                                           | ,                                                                |                                                    |                                                                  |                                                                  |                                                                  |                                                                                                    |
|        | 2.0<br>1.0<br>2.0<br>2.0<br>2.0<br>2.0<br>20 Hz<br>100 Hz | 2.0<br>1.0<br>2.0<br>2.0<br>2.0<br>2.0<br>2.0<br>2.0<br>2.0<br>2 | 2,0 0<br>1,0 2,0 2,0 2,0 2,0 2,0 2,0 2,0 2,0 2,0 2 | 2,0<br>1,0<br>2,0<br>2,0<br>2,0<br>2,0<br>2,0<br>2,0<br>2,0<br>2 | 2,0<br>1,0<br>2,0<br>2,0<br>2,0<br>2,0<br>2,0<br>2,0<br>2,0<br>2 | 2,0<br>1,0<br>2,0<br>2,0<br>2,0<br>2,0<br>2,0<br>2,0<br>2,0<br>2 | 2.0     0     Aluste De V       1.0     Acquire     AQUISIÇÃO I       2.0     Receive Menu       20 Hz     100 Hz |

- Para alterar o valor de um parâmetro, basta selecioná-lo na lista e alterar o valor em um dos campos que foram habilitados à direita.
  - Se for seleção de uma opção, será habilitado o primeiro campo, que mostrará a lista de opções para serem selecionadas;
  - Se for ajuste de valor, o segundo campo será habilitado para ajuste ou digitação do valor;
  - Se for aquisição de dados, ou seja, um valor a ser ajustado via leitura de entrada analógica (um potenciômetro de elevação, por exemplo), o botão "Acquire" será habilitado. Clique no botão e faça o ajuste na máquina.
- Você pode salvar os parâmetros em arquivo .CSV para futura restauração ou para análise posterior. Para isso, no menu "File", selecione "Save". Selecione o local e o nome do arquivo, clique em "Save" e será mostrada uma pequena janela para digitação de comentários (como "controlador de bomba da máquina 03 do Supermercado Central").

| ZAPI Pc Console - Enter a Comment - | × |
|-------------------------------------|---|
| Enter a Comment                     |   |
| Ok                                  |   |

 Para restaurar parâmetros salvos para um controlador, no menu "File", selecione "TX from file". Selecione o arquivo .CSV a ser lido e clique em "Abrir". Esta opção também está disponível na janela principal. Será mostrada a mensagem "TRANSMITTING DATA" e a indicação da barra de progresso. Aguarde a leitura chegar ao fim.

|                                    |                                                                                    |                                                                                          |                                                                               |                             |             |                | 2000.00 |       |           |
|------------------------------------|------------------------------------------------------------------------------------|------------------------------------------------------------------------------------------|-------------------------------------------------------------------------------|-----------------------------|-------------|----------------|---------|-------|-----------|
|                                    | Examinar:                                                                          | 🗄 Documento                                                                              | s                                                                             | •                           | + 🗈 💣       |                |         |       |           |
|                                    | Nome                                                                               | ^                                                                                        |                                                                               |                             | Data de mo  | dificaç        | ^       |       |           |
|                                    | LabVIEW                                                                            | Data                                                                                     |                                                                               |                             | 12/09/2018  | 17:30          |         |       |           |
|                                    | Manuais                                                                            | ZAPI                                                                                     |                                                                               |                             | 19/03/2018  | 10:44          | -       |       |           |
|                                    | Meus Víd                                                                           | eos                                                                                      |                                                                               |                             | 28/05/2018  | 10:42          |         |       |           |
|                                    | Minhas Ir                                                                          | nagens                                                                                   |                                                                               |                             | 28/05/2018  | 10:42          |         |       |           |
|                                    | Modelos                                                                            | Personalizado                                                                            | os do Office                                                                  |                             | 26/09/2018  | 10:42<br>14·49 |         |       |           |
|                                    | Serial Till                                                                        | er PIC                                                                                   | is do onnee                                                                   |                             | 18/06/2018  | 16:54          |         |       |           |
|                                    | ZAPI                                                                               |                                                                                          |                                                                               |                             | 18/10/2018  | 09:39          |         |       |           |
|                                    | ACE-2 Te                                                                           | ste.csv                                                                                  |                                                                               |                             | 19/10/2018  | 17:52          |         |       |           |
|                                    | <                                                                                  |                                                                                          |                                                                               |                             |             | >              |         |       |           |
|                                    | <u>N</u> ome:                                                                      | ACE-2 Te                                                                                 | este.csv                                                                      |                             |             | <u>A</u> brir  |         |       |           |
|                                    | Tipo:                                                                              | CSV File                                                                                 | (*.csv)                                                                       |                             | •           | Cancela        | ar      |       |           |
| ZAPI Pc Cor<br>E <u>C</u> onfigura | nsole Version 1.1<br>ation C <u>o</u> nnectio                                      | 8<br>n F <u>u</u> nction                                                                 | E <u>x</u> tras <u>H</u> elp                                                  | 2                           |             |                | -       |       | ×         |
| ZAPI Pc Co.                        | nsole Version 1.13<br>ation C <u>o</u> nnectio<br>Conne                            | 8<br>n F <u>u</u> nction<br>cted to:                                                     | E <u>x</u> tras <u>H</u> elp<br>AE2T2B Z                                      | 2<br>P0.69                  |             |                | -       | St    | ×         |
| ZAPI Pc Co<br><u>C</u> onfigura    | nsole Version 1.13<br>ation C <u>o</u> nnectio<br>Conne<br>Nomin                   | 8<br>n F <u>u</u> nction<br>cted to:<br>al Voltage:                                      | E <u>x</u> tras <u>H</u> elp<br>AE2T2B Z<br>48 V                              | 2<br>2P0.69                 |             |                | -       | St    | ×<br>art  |
| ZAPI Pc Co<br><u>C</u> onfigura    | nsole Version 1.13<br>ation C <u>o</u> nnectio<br>Conne<br>Nomin<br>Nomin          | 8<br>n F <u>u</u> nction<br>cted to:<br>al Voltage:<br>al Current:                       | Extras Help<br>AE2T2B Z<br>48 V<br>300 A                                      | 2<br>2P0.69                 |             |                | -       | St    | ×<br>art  |
| ZAPI Pc Co<br><u>C</u> onfigura    | nsole Version 1.13<br>ation C <u>o</u> nnectio<br>Conne<br>Nomin<br>Nomin<br>Hour: | 8<br>n F <u>u</u> nction<br>cted to:<br>al Voltage:<br>al Current:                       | Extras Help<br>AE2T2B Z<br>48V<br>300 A<br>0 h                                | 2<br>2P0.69                 |             |                | -       | St    | ×<br>art  |
| ZAPI Pc Co<br><u>C</u> onfigura    | nsole Version 1.1:<br>ation Connectio<br>Conne<br>Nomin<br>Nomin<br>Hour:<br>ALARI | 8<br>n Function<br>:cted to:<br>al Voltage:<br>al Current:<br>vl:                        | Extras Help<br>AE2T2B Z<br>48 V<br>300 A<br>0 h<br>DRIVER                     | 2P0.69                      | TED         |                | -       | St    | art<br>op |
| ZAPI Pc Co                         | nsole Version 1.13<br>ation Connectio<br>Conne<br>Nomin<br>Nomin<br>Hour:<br>ALARI | 8<br>n Function<br>Incted to:<br>al Voltage:<br>al Current:<br>VI:<br>ECTION STAT        | Extras Help<br>AE2T2B Z<br>48 V<br>300 A<br>0 h<br><b>DRIVER</b><br>US: TRANS | 2PO.69<br>SHOR              | TED<br>DATA |                | -       | St St | art op    |
| ZAPI Pc Co<br><u>C</u> onfigura    | nsole Version 1.1:<br>ation Connectio<br>Conne<br>Nomin<br>Hour:<br>ALARI<br>CONN  | 8<br>n Function<br>Incled to:<br>al Voltage:<br>al Current:<br>M:<br>ECTION STAT         | Extras Help<br>AE2T2B Z<br>48 V<br>300 A<br>0 h<br>DRIVER<br>US: TRANS        | PO.69<br>SHOR               | TED<br>DATA |                | -       | St    | art<br>op |
| ZAPI Pc Co<br>≊ <u>C</u> onfigura  | nsole Version 1.1:<br>ation Connectio<br>Conne<br>Nomin<br>Hour:<br>ALARI<br>CONN  | 8<br>n F <u>unction</u><br>incted to:<br>al Voltage:<br>al Current:<br>M:<br>ECTION STAT | Extras Help<br>AE2T2B Z<br>48 V<br>300 A<br>0 h<br><b>DRIVER</b><br>US: TRANS | 2P0.69<br>SHOR              | TED<br>DATA |                | -       | St    | art       |
| ZAPI Pc Co<br>≊ <u>C</u> onfigura  | nsole Version 1.1:<br>ation Connectio<br>Conne<br>Nomin<br>Hour:<br>ALARI<br>CONN  | 8<br>n F <u>unction</u><br>incted to:<br>al Voltage:<br>al Current:<br>M:<br>ECTION STAT | Extras Help<br>AE2T2B Z<br>48 V<br>300 A<br>0 h<br><b>DRIVER</b><br>US: TRANS | 2P0.69<br>SHOR <sup>-</sup> | TED<br>DATA |                | -       | St    | ×<br>art  |
| ZAPI Pc Co<br>≊ <u>C</u> onfigura  | nsole Version 1.1:<br>ation Connectio<br>Conne<br>Nomin<br>Hour:<br>ALARI<br>CONN  | 8<br>n F <u>unction</u><br>incted to:<br>al Voltage:<br>al Current:<br>M:<br>ECTION STAT | Extras Help<br>AE2T2B Z<br>48 V<br>300 A<br>0 h<br><b>DRIVER</b><br>US: TRANS | 2P0.69<br>SHOR              | TED<br>DATA |                | -       | St    | X<br>art  |
| ZAPI Pc Co<br>≊ <u>C</u> onfigura  | nsole Version 1.1:<br>ation Connectio<br>Nomin<br>Nomin<br>Hour:<br>ALARI<br>CONN  | 8<br>n Function<br>incted to:<br>al Voltage:<br>al Current:<br>M:<br>ECTION STAT         | Extras Help<br>AE2T2B Z<br>48 V<br>300 A<br>0 h<br><b>DRIVER</b><br>US: TRANS | 2P0.69<br>SHOR              | TED<br>DATA |                | -       | St    | x<br>art  |
| ZAPI Pc Co                         | nsole Version 1.1:<br>ation Connectio<br>Nomin<br>Nomin<br>Hour:<br>ALARI<br>CONN  | 8<br>n F <u>unction</u><br>acted to:<br>al Voltage:<br>al Current:<br>M:<br>ECTION STAT  | Extras Help<br>AE2T2B Z<br>48 V<br>300 A<br>0 h<br>DRIVER<br>US: TRANS        | 2P0.69<br>SHOR              | TED<br>DATA |                | -       | St    | art       |

#### 3.2 Monitoramento e testes (TESTER)

• Você pode monitorar algumas medições durante o funcionamento da máquina, bem como testar o acionamento dos microswitchs e outras acionamentos.

| restriction     | ^ | Test Name               | Test Value                            |    |
|-----------------|---|-------------------------|---------------------------------------|----|
| BATTERY VOLTAGE | _ | BATTERY VOLTAGE         | 46,7 V                                |    |
| MOTOR VOLTAGE   |   | ENCODER                 | 0,0 Hz                                |    |
| VOLTAGE BOOSTER |   | CURRENT RMS             | 0 A                                   |    |
| FREQUENCY       |   | MOTOR POWER             | 0                                     |    |
| ENCODER         |   | ,<br>                   |                                       |    |
| SLIP VALUE      |   | Tou can see 4 tester    | variables.                            |    |
| CURRENT RMS     |   | Click on the left table | to select them.                       |    |
| MOTOR POWER     |   | A SECOND CIECK WIII EI  | ase the parameter nom the right table | 2. |
| BATTERY CHARGE  |   |                         |                                       |    |
| TEMPERATURE     | ~ |                         |                                       |    |
|                 |   |                         | Advanced                              |    |
|                 |   |                         |                                       |    |

- Na janela TESTER, serão carregados à esquerda os nomes dos itens que podem ser monitorados. Ao clicar em um item, ele aparecerá do lado direito, juntamente com o valor lido em tempo real ("Test Name" e "Test Value"). Conforme for clicando do lado esquerdo, aparecerão do lado direito até um total de 4 itens.
- Para remover o item, clique novamente nele na lista do lado esquerdo, e será eliminado da lista do lado direito.

#### 3.3 Registro de alarmes (ALARM LOGBOOK)

Nesta janela poderão ser visualizados o alarme atual (se houver), bem como os últimos registros de alarmes que ocorreram. O histórico de alarmes será mostrado em uma tabela com 4 colunas:

- a) Alarm Name: nome do alarme conforme consta no manual do controlador/máquina
- b) Repetions: quantas vezes o mesmo alarme ocorreu nas mesmas condições de temperatura e contagem de horas (se ocorrer em temperatura ou horas diferentes, será contabilizado à parte).
- c) Temperature: temperatura em que o controlador (e não o motor) se encontrava quando ocorreu o alarme.
- d) Hour: quantas horas o horímetro interno do controlador contabilizava quando ocorreu o alarme.

| Alarm Name     | Repetitions | Temperature | Hour |  |
|----------------|-------------|-------------|------|--|
| DRIVER SHORTED | 1           | 24 °C       | Oh   |  |
| VACC OUT RANGE | 1           | 24 °C       | 0 h  |  |
| DRIVER SHORTED | 1           | 29 °C       | Oh   |  |
| VACC OUT RANGE | 1           | 29 °C       | 0 h  |  |
| DRIVER SHORTED | 1           | 28 °C       | 0 h  |  |
| VACC OUT RANGE | 2           | 29 °C       | 0 h  |  |
| DRIVER SHORTED | 1           | 29 °C       | 0 h  |  |
| VACC OUT RANGE | 1           | 29 °C       | Oh   |  |

- Clicando em UPDATE, o histórico será atualizado e se houverem novos alarmes, serão mostrados.
- Clicando em CLEAR, o histórico será apagado. O simples apagamento do histórico não influi em nada o funcionamento do controlador.
- Clicando em PRINT, o histórico poderá ser impresso ou salvo em arquivo para posterior consulta.

#### 3.4 Calibração do acelerador (PROGRAM VACC)

Nessa janela poderá ser feita a calibração do acelerador. A máquina deverá estar com todas as condições de operação satisfeitas para que o procedimento ocorra satisfatoriamente, ou seja, se houver algum switch ou dispositivo na máquina que necessite ser acionado para que a máquina se movimente, estes dispositivos deverão ser acionados (microswitch de "homem morto", microswitch do timão, etc.). O motor não será acionado durante esse procedimento.

| ZAPI Pc Console - Program | Vacc - |      |         | _     |   | × |
|---------------------------|--------|------|---------|-------|---|---|
| FORWARD                   | 1.2V   |      | Maximum | 4.7 V |   |   |
| BACKWARD                  |        |      | Maximum |       |   |   |
| Acquire                   |        | Save |         | Close | ] |   |

- Sem acelerar, clique em "Acquire".
- Será mostrado o valor mínimo em "Minimum" e em "Maximum". Acelere lentamente para frente até o final e "Maximum" de FORWARD será atualizado.
- Repita o passo anterior, acelerando para trás. O mesmo ocorrerá em "Minimum" e em "Maximum" de BACKWARD.
- Clique em "Save" e em "Close".

#### 3.5 Restauração de parâmetros de fábrica (CLEAR EEPROM)

- Na janela EEPROM, o técnico poderá alterar diretamente dados armazenados na memória EEPROM interna, onde são armazenados os parâmetros e outros dados do controlador. Não recomendamos alterar nenhum valor por esta janela.
- A única função que recomendamos aqui é a do botão CLEAR EEPROM. Essa função apaga a memória EEPROM e, da próxima vez que o controlador for ligado, os parâmetros serão restaurados para valores de fábrica, padrão da máquina. Antes de fazer um CLEAR EEPROM, recomendamos fazer uma cópia dos parâmetros.

| ZAPI Pc Console - EEPROM Function - | – 🗆 X      |
|-------------------------------------|------------|
|                                     |            |
|                                     |            |
| READ EEPROM CELL                    |            |
| a 2 5                               |            |
| ADDRESS                             | VALUE 55AA |
|                                     |            |
|                                     |            |
|                                     |            |
| <u>S</u> tart Write                 | Stop Write |
|                                     |            |
|                                     |            |
| Clear Eeprom                        | Close      |
|                                     |            |
|                                     |            |

• Clique no botão Clear EEPROM. Quando surg a janela abaixo, confirme, desligue a máquina e ligue-novamente.

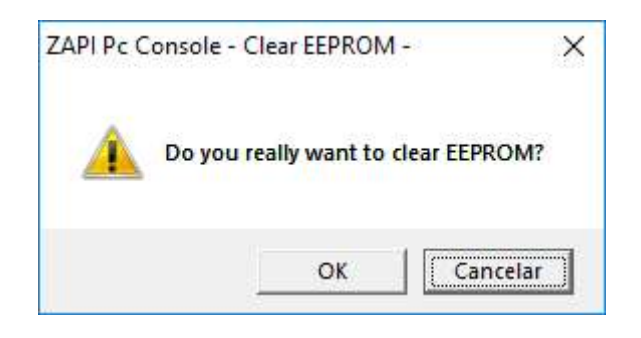